## Informações sobre CD-ROM Fortalezas Multimídia

A seguir repassamos algumas informações para maior aproveitamento de seu **CD-ROM Fortalezas Multimídia**. Para atualizar o CD-ROM, consulte as informações disponíveis no seguinte link de nosso website: <u>http://www.fortalezasmultimidia.com.br/cd/atualizacao/</u> A atualização já disponível via Internet permite triplicar o número de fortificações brasileiras cadastradas no CD. A atualização deve ser realizada no computador em que o CD-ROM for instalado.

Em nosso website, há também alguns endereços que ajudam a conhecer melhor tudo que o CD-ROM contém. São eles: <u>http://www.fortalezasmultimidia.com.br/splash\_screen/index.php</u> <u>http://www.fortalezasmultimidia.com.br/cd/obra.php</u> <u>http://www.fortalezasmultimidia.com.br/cd/midias.php</u> <u>http://www.fortalezasmultimidia.com.br/cd/dicas/index.php?list\_ano=2001&list\_mes=06</u>

Também é importante consultar a AJUDA (agora já no próprio CD-ROM), que é acessada pelo ícone de interrogação (?) posicionado à direita da tela, bem como navegar pelo MAPA do CD (acessado por um ícone em forma de fluxograma, no canto superior, à direita da tela).

Os dados para citação bibliográfica desta obra são: TONERA, Roberto. **Fortalezas Multimídia**. Florianópolis: Projeto Fortalezas Multimídia/Editora da UFSC, 2001 (CD-ROM).

Você também pode consultar outras informações sobre fortificações em todo o mundo no Banco de Dados Mundial sobre Fortificações, no endereço: <u>www.fortalezas.org</u>.

## **Observação Importante:**

Abaixo, segue uma explicação para instalação do CD Fortalezas Multimídia, caso a instalação automática do mesmo não ocorra. Você precisará fazer isso apenas uma única vez. Originalmente (quando o CD foi lançado em 2001) essa instalação inicial era totalmente automática. No entanto, após diversas versões novas do Windows (12 anos depois) esse processo precisa agora ser feito manualmente. Se após você concluir a instalação do CD (conforme instruções inclusas na embalagem), aparecer a mensagem "Localizando o diretório de instalação", e o programa não avançar a partir daí, force a saída dessa tela. Para isso, você pode digitar Crlt+ALT+DEL, abrir o Gerenciador de Tarefas do Windows e encerrar a tarefa referente à instalação do CD-ROM. Após isso, siga o procedimento indicado no texto abaixo. Em caso de dúvida, volte a fazer contato conosco.

a) Coloque o CD na unidade de leitura do computador. Uma janela de instalação se abrirá automaticamente. Feche essa janela de instalação e proceda como descrito abaixo;

b) Com o "Windows Explorer" acesse "Meu Computador" e no drive de leitura do CD, clique sobre o nome "FMM-ANHATOMIRIM"

c) Clique agora sobre a pasta (diretório) "Instaladores". Será necessário instalar dois programas diferentes: Quick time VR e Cortona. Esses programas são gratuitos e disponíveis no CD-ROM. Caso você já disponha do Quick Time VR instalado, não é necessário repetir a instalação deste programa, saltando diretamente para o item "e" abaixo;

d) Clique sobre o arquivo "QuickTimeInstaller.exe" e siga as instruções que aparecerão para instalar esse primeiro programa. Basta ir clicando em "sim" ou "aceito" em todas as telas que surjam.

e) Retorne a pasta "Instaladores" e clique agora sobre o arquivo "Cortvrml.exe" para instalar o segundo programa necessário. Neste caso também, basta ir clicando em "sim" ou o "aceito" em todas as telas que surjam;

f) concluída a instalação do segundo programa, saia da pasta "Instaladores" e retorne a pasta raiz do CD-ROM "FMM-ANHATOMIRIM" (a mesma do item "b" acima). Clique então sobre o arquivo "Instalar" (30/06/2001 – Aplicativo – 1.095 Kb) e siga os passos de instalação ("avançar"). Ao final dessa instalação, desmarque a opção "iniciar o CD" e após isso clique em "Concluir".

g) Após isso, ainda com o CD-ROM no drive de leitura, acesse pelo Windows Explorer (ou MEU COMPUTADOR) a pasta do "Arquivo de Programas" do seu micro, onde o CD está instalado: "C:\Arquivos de programas\FMM – Anhatomirim".

h) Clique com o botão direito do Mouse sobre o arquivo FMM (arquivo do tipo APLICATIVO com um ícone vermelho) e selecione ENVIAR PARA A ÁREA DE TRABALHO, criando assim um atalho para abrir o CD na Área de Trabalho (Desktop) do seu micro.

i) Apague da Área de Trabalho um outro ícone semelhante a esse, que o programa de instalação gerou ali automaticamente.

j) pronto, agora basta você sempre clicar nesse NOVO ícone/atalho, que você criou manualmente, para abrir o seu CD-ROM sem problemas. Para abrir o multimídia o seu CD-ROM sempre deve estar colocado no drive de leitura do seu computador.

Qualquer outra dúvida, faça contato conosco, por gentileza.

Atenciosamente,

Arquiteto Roberto Tonera Coordenador do Projeto Fortalezas Multimídia Universidade Federal de Santa Catarina Campus Universitário - DPAE 88040-900 Florianópolis SC Brasil Telefones: (55 48) 3721-5118 e (55 48) 99636324 e-mail: <u>roberto.tonera@ufsc.br</u> Websites: <u>www.fortalezasmultimidia.com.br</u> www.fortalezas.org